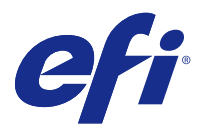

# 설치 가이드 Fiery Command WorkStation 5.8 Fiery Extended Applications 4.4 포함

Fiery Extended Applications (FEA) v4.4 에는 Fiery 서버를 사용한 작업을 수행하기 위해 Fiery software 가 포함되어 있습니다. 이 문서에서는 Fiery 서버 또는 클라이언트 컴퓨터에 Fiery Extended Applications v4.4 를 설치하는 방법을 설명합니다.

Fiery Software Manager 는 모든 FEA 설치 시 포함됩니다. Fiery 응용 프로그램 및 업데이트를 처음 설치 하는 단계를 안내합니다. 자세한 내용은 Fiery Software Manager(3 페이지)의 내용을 참조하십시오.

# Fiery Extended Applications 의 시스템 요구 사항

Fiery Command WorkStation (FEA 포함)을 독립 실행형 Fiery 서버 또는 지원되는 Windows 및 Mac OS 컴퓨터에 설치할 수 있습니다.

FEA 4.4 는 다음 운영 체제에서 지원됩니다.

- Windows 기반 Fiery 서버 또는 Windows 클라이언트 컴퓨터: Windows Vista 이상
- Mac OS 클라이언트 컴퓨터: Mac OS X v10.7 이상

# Fiery 서버 또는 클라이언트 컴퓨터에 설치

FEA 는 사용자 소프트웨어 DVD 의 시스템 소프트웨어 설치 프로세스의 일부로 Fiery 서버에 설치됩니다. 진 행하기 전에 Fiery Command WorkStation 또는 FEA 응용 프로그램을 설치하지 마십시오. 그럴 경우 이 설 치가 실패합니다. 이전 버전의 FEA 가 설치되어 있어야 계속할 수 있습니다.

FEA 가 완전히 설치되기 전에는 설치 도중 Fiery 서비스가 종료됩니다. FEA 가 설치되고 Fiery 서버가 다시 시작되면 서비스가 다시 시작됩니다.

**참고:** Fiery Server 에 FEA 4.4 를 설치하면 Fiery 서버의 공유 디렉터리에 이미 있는 설치 패키지가 Fiery Software Manager 로 대체됩니다. 클라이언트 컴퓨터는 Fiery 서버의 공유 디렉터리에서 Fiery Software Manager 를 다운로드하여 FEA 4.4 를 받는 데 사용할 수 있습니다. WebTools 다운로드 페이지에서 바로 사용 가능한 설치 패키지는 업데이트되지 않습니다.

FEA 4.4 를 다운로드한 다음 Fiery 서버에 FEA 를 설치하거나 업데이트하려면 다음 지침을 사용합니다.

이전 버전의 Fiery Command WorkStation 이 FEA 와 함께 이미 설치된 경우 계속하기 전에 제거하지 않아 도 됩니다.

**참고:** Windows 8 에 Fiery Command WorkStation 5.5.0.35 이전 버전이 이미 설치되었고 Windows 8.1 로 업그레이드하려는 경우 Fiery Extended Applications v4.4 를 먼저 설치한 다음 Windows 8.1 로 업그레이 드합니다.

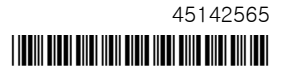

#### Fiery Software Manager 가 실행되는 경우

이러한 지침은 Fiery 서버 또는 클라이언트 컴퓨터에서 Fiery Software Manager 가 실행되고 있어야 합니 다.

- Fiery 서버에서 Fiery Software Manager 가 실행 중인지 확인합니다.
   Fiery Software Manager 가 실행되지 않는 경우 Fiery Software Manager 가 실행되지 않는 경우(2 페이지)의 내용을 참조하십시오.
- **2** Fiery Software Manager 를 엽니다.
- 3 목록에서 FEA 4.4 를 찾은 후 "Download (다운로드)"를 클릭합니다. Fiery Software Manager 에서 계속 진행하기 위해 업데이트가 필요할 경우 자동 종료 후 업데이트한 다 음 다시 시작됩니다.
- 4 화면상의 지침에 따라 Fiery 응용 프로그램을 설치합니다.

#### Fiery Software Manager 가 실행되지 않는 경우

서버나 클라이언트 컴퓨터에서 Fiery Software Manager 가 실행되지 않는 경우 다음 단계를 사용합니다.

- 1 시스템에서 www.efi.com/cws5 로 이동합니다.
- 2 "Free Download (무료 다운로드)"를 클릭합니다. 양식이 나타납니다.
- **3** 양식에 정보를 입력하고 "Submit (제출)"을 클릭합니다. Windows 또는 Mac OS 용 다운로드 버튼이 나타납니다.
- 4 Windows 또는 Mac OS 를 클릭한 다음 .exe 또는 .dmg 파일을 컴퓨터 저장합니다.
- 5 파일이 컴퓨터에 저장되면 저장된 파일을 열어 Fiery Software Manager 를 시작합니다. 최종 사용자 사용권 계약이 나타나면 화면상의 지침을 따릅니다.
  - Fiery 응용 프로그램이 이미 설치된 경우 Fiery Software Manager 에 설치된 응용 프로그램 및 사용 가능한 응용 프로그램 목록이 표시됩니다.
  - Fiery Software Manager 에서 계속 진행하기 위해 업데이트가 필요할 경우 자동 종료 후 업데이트한 다음 다시 시작됩니다.
- Fiery Software Manager 에서 Fiery Extended Applications 옆의 "Download (다운로드)"를 클릭하여 다운로드를 시작합니다.
   Fiery Software Manager 에 대한 자세한 내용은 Fiery Software Manager(3 페이지)의 내용을 참조 하십시오.
- 7 화면상의 지침에 따라 Fiery 응용 프로그램을 설치합니다.

# Fiery Software Manager

Fiery Software Manager 는 모든 Fiery Extended Applications 설치 시 자동으로 포함됩니다. Fiery 응용 프로그램 및 업데이트를 처음 설치하는 단계를 안내합니다. Fiery Software Manager 를 사용하여 다음을 수 행합니다.

- Fiery Extended Applications 및 Fiery JobFlow 설치
- Fiery 응용 프로그램의 처음 설치 관리
- 사용 가능한 Fiery 응용 프로그램에 대한 업데이트 알림 받기

기본적으로, Fiery Software Manager 는 새 업데이트에 대한 알림을 제공하기 위해 "로그인 시 시작"(기 본 설정 참조)으로 설정됩니다.

- Fiery 응용 프로그램 업데이트 관리
- 추가 언어 지원을 위해 Fiery Language Package 를 Fiery 서버에 설치
- (서비스 기술자용) Fiery 서버에서 Fiery JDF 업데이트

Fiery Integration Manager 를 사용하여 Fiery JDF 를 업데이트하는 방법에 대한 자세한 내용은 다음 웹 주소에 있는 설명서를 참조하십시오. help.efi.com/fip.

• Fiery 응용 프로그램 제거

Fiery Software Manager 는 영어, 프랑스어, 이탈리아어, 독일어, 스페인어, 포르투갈어(브라질), 네덜란드 어, 일본어, 중국어(간체), 중국어(번체), 한국어, 러시아어, 터키어, 폴란드어 및 체코어를 지원합니다. 컴퓨터 의 운영 체제를 다른 언어로 사용 중인 경우 Fiery Software Manager 가 영어로 표시됩니다.

# Fiery Software Manager 열기

- Fiery Software Manager 를 열려면 다음 중 하나를 수행합니다.
  - Windows: 작업 표시줄에서 Fiery Software Manager 아이콘을 클릭합니다.
  - Mac OS: 메뉴 막대에서 Fiery Software Manager 아이콘을 더블 클릭합니다.

# Fiery 응용 프로그램 설치, 업데이트 또는 업그레이드

- **1** Fiery Software Manager 를 엽니다.
- 2 Fiery Software Manager 의 왼쪽 위 모서리에서 "Applications (응용 프로그램)" 아이콘을 클릭한 다음 오른쪽 위 모서리에서 "Check for Updates (업데이트 확인)" 아이콘을 클릭합니다.
- 3 응용 프로그램 이름 옆의 "Download (다운로드)"를 클릭합니다.
  Fiery Extended Applications 에 있는 응용 프로그램의 경우 "Fiery Extended Applications" 옆의 "Download (다운로드)"를 클릭합니다.
  설치를 계속하려면 Fiery Software Manager 를 업데이트하라는 메시지가 나타납니다.
- 4 "OK (확인)"을 클릭합니다.
- 5 응용 프로그램 이름 옆의 "Install (설치)", "Update (업데이트)" 또는 "Upgrade (업그레이드)"를 클릭하 고 화면상의 지침을 따릅니다.

#### Fiery 응용 프로그램 제거

Fiery Software Manager 에서 응용 프로그램 이름 옆의 "Remove (제거)"를 클릭하고 화면상의 지침을 따 릅니다.

#### Fiery Software Manager 기본 설정 지정

- 1 Fiery Software Manager 왼쪽 아래 모서리에서 "Preferences (기본 설정)" 아이콘을 클릭합니다.
- 2 필요한 경우 다음 설정을 선택하거나 지웁니다.
  - "Launch at login (로그인 시 시작)"(기본)
  - "Show additional features (추가 기능 표시)"
    - Fiery JDF 의 서버 업데이트를 설치(서비스 기술자만)
    - 추가 언어 지원을 위해 서버 언어 패키지 다운로드
  - "Help EFI improve its software (도움말 EFI 가 소프트웨어를 개선)" EFI 에서 Fiery 응용 프로그램 의 사용 데이터를 수집하도록 허용합니다.

#### Fiery Language Package 다운로드

Fiery Language Package 를 사용하면 Fiery 서버의 언어 지원을 업데이트할 수 있습니다.

Fiery Command WorkStation 은 다음 언어를 지원합니다. 영어, 프랑스어, 이탈리아어, 독일어, 스페인어, 포르투갈어(브라질), 네덜란드어, 일본어, 중국어(간체), 중국어(번체), 한국어, 러시아어, 터키어, 폴란드어 및 체코어

Fiery Command WorkStation 을 이러한 언어 중 하나로 실행하고 있고 동일한 언어를 지원하지 않는 Fiery 서버에 연결했으며 해당 언어에 대한 지원을 포함하는 Fiery Language Package 를 다운로드한 경우 Fiery Command WorkStation 에서 Fiery 서버에 해당 언어 패키지를 설치할 수 있는 옵션을 제공합니다. 추가 언 어로 업데이트하는 데에 Fiery 서버 재부팅 외에는 추가 동작이 필요하지 않습니다.

Fiery Language Package 는 Fiery 서버의 특정 언어 및 특정 모델에서 사용할 수 있습니다. Fiery Language Package 에 대한 자세한 내용은 help.efi.com/flp 를 참조하십시오.

- 1 Fiery Software Manager 왼쪽 아래 모서리에서 "Preferences (기본 설정)" 아이콘을 클릭합니다.
- **2** "Show additional features (추가 기능 표시)"를 선택합니다.

Fiery Language Package 는 "Show additional features (추가 기능 표시)" 기본 설정이 선택되어 있고 아직 다운로드하지 않은 업데이트된 Fiery Language Package 가 있는 경우에만 나타납니다.

- **3** 왼쪽 위 모서리에서 "Applications (응용 프로그램)" 아이콘을 클릭한 다음 오른쪽 위 모서리에서 "Check for Updates (업데이트 확인)" 아이콘을 클릭합니다.
- 4 "Fiery Language Package" 옆의 "Download (다운로드)"를 클릭합니다.

## Windows 컴퓨터에서 Fiery Software Manager 제거

Windows 컴퓨터에서 Fiery Software Manager 를 제거하려면 Fiery Software Manager 를 통해 설치 또는 관리되는 모든 응용 프로그램을 제거해야 합니다. 다음 단계에 따라 Fiery Software Manager 및 Fiery Extended Applications 에서 지원되는 응용 프로그램을 제거합니다.

- 1 Windows "Control Panel (제어판)"으로 이동합니다.
- 2 "Uninstall a program (프로그램 제거)"를 선택합니다.
- 3 "Fiery User Software"를 마우스 오른쪽 버튼으로 선택하고 "Uninstall (제거)"를 클릭합니다.
- **4** Fiery Software Manager 에서 "Control Panel (제어판)" 또는 "Remove (제거)"를 사용하여 Fiery JobFlow 를 제거합니다.
- 5 Fiery Software Manager 에서 "Remove (제거)"를 사용하여 Fiery Integration Manager 를 제거합니다.

마지막 응용 프로그램이 제거되면 Fiery Software Manager 가 시스템에서 제거됩니다.

### Mac OS 컴퓨터에서 Fiery Software Manager 제거

Mac OS 컴퓨터에서 Fiery Software Manager 를 제거하려면 Fiery Software Manager 를 통해 설치 또는 관리되는 모든 응용 프로그램을 제거해야 합니다. 다음 단계에 따라 Fiery Software Manager 및 Fiery Extended Applications 에서 지원되는 응용 프로그램을 제거합니다.

- 1 응용 프로그램에서 "Fiery Software Uninstaller"를 선택합니다. Fiery Software Uninstaller 대화 상자가 나타납니다.
- 2 "Applications (응용 프로그램)" 탭을 선택합니다.
- 3 소프트웨어 이름 옆의 상자를 클릭합니다.
- 4 "Uninstall (제거)"를 클릭합니다.

# Fiery 서버에 Fiery 응용 프로그램 연결하기

Fiery 응용 프로그램을 처음 시작하면 Fiery 서버에 대한 연결을 구성하기 위한 메시지가 나타납니다. 또한 Fiery 서버 또는 네트워크를 변경할 때마다(예: 서버 이름이나 IP 주소 변경 등) 구성을 편집할 수도 있습니 다.

1 Fiery 서버 구성 페이지를 인쇄합니다.

Fiery 서버 구성 페이지는 연결을 구성할 때 필요한 정보(예: Fiery 서버의 IP 주소 등)를 포함합니다. Fiery 서버가 사용자의 네트워크에 있는 DNS(도메인 이름 서버)에 등록되었는지 확인합니다. 자세한 내 용은 네트워크 관리자에게 문의하십시오.

- a) Fiery Command WorkStation 에서 Fiery 서버에 연결합니다. "Device Center (장치 센터)"를 클릭합니다.
- b) 서버 구성을 클릭합니다. 오른쪽 위에 있는 아이콘을 사용하여 인쇄하거나 서버 구성 파일을 다른 위치에 저장합니다.
- 2 응용 프로그램(예: Fiery Command WorkStation or Fiery Remote Scan)을 시작합니다.

- **3** 왼쪽 위 모서리에서 "+" 아이콘을 클릭합니다. 서버에 연결 대화 상자가 나타납니다.
- 4 "Connect to Server (서버에 연결)" 대화 상자에서 다음 중 하나를 수행합니다.
  - Fiery 서버의 IP 주소 또는 DNS 이름을 입력합니다.
  - "Search (검색)" 아이콘을 사용하여 Fiery 서버를 검색, 선택 및 추가합니다. IP 주소 범위, IP 주소와 서브넷 마스크 또는 자동 검색으로 검색할 수 있습니다.

| 찾기                                         |                     |        |                            |                   | ×         |
|--------------------------------------------|---------------------|--------|----------------------------|-------------------|-----------|
| 검색: 발신<br>자동 검색 ▼ .<br>검색 결과:<br>키워드로 필터링: |                     | 수신 · · |                            | Ê                 | 실행        |
| 이름 🔺<br>Aero -123<br>Aero -ABC             | 장치명<br>Aero<br>Aero |        | IP 주<br>10.10.1<br>10.10.1 | 소<br>0.10<br>0.00 |           |
|                                            |                     |        |                            |                   |           |
|                                            |                     |        | 추가                         |                   | <b>취소</b> |

참고: 이전 설치에서 저장한 설정이 있는 경우 "Search (검색)" 대화 상자가 먼저 표시될 수 있습니다.

- **5** "Connect (연결)"을 클릭합니다.
- 6 메시지가 나타나면 로그인합니다. 암호가 필요한 경우 관리자에게 문의하십시오. 암호 및 Fiery 서버의 기본 관리자 암호 설정에 대한 자세 한 내용은 *구성 및 설치를 참조하십시오*. 하나 이상의 Fiery 서버 관리 및 연결에 대한 자세한 내용은 해당 응용 프로그램의 온라인 도움말을 참조 하십시오.

#### Fiery Hot Folders 를 Fiery 서버에 연결하기

- 1 Fiery Hot Folders 를 시작합니다.
- 2 "Hot Folder Settings (핫 폴더 설정)" 대화 상자에 폴더 이름(필수)과 설명(선택 사항)을 입력합니다. 이 대화 상자가 자동으로 표시되지 않으면 "New (새로 만들기)"를 클릭합니다.
- 3 "Browse (찾아보기)"를 클릭하여 Fiery Hot Folders 의 위치를 지정합니다(예: 데스크탑).
- 4 "Select (선택)"을 클릭하여 Fiery 서버에 연결합니다.
   "Connect to Server (서버에 연결)" 대화 상자가 표시됩니다. 이는 Fiery 응용 프로그램의 표준 대화 상자이며 응용 프로그램에 상관없이 동일한 방식으로 동작합니다. 사용 방법에 대한 자세한 내용은 Fiery 서버에 Fiery 응용 프로그램 연결하기(5 페이지)의 내용을 참조하십시오.
- 5 "OK (확인)"을 클릭합니다. Fiery Hot Folders 에 대한 자세한 내용은 [Fiery Hot Folders 도움말]을 참조하십시오.